## How to Change Your Terry Major in Athena

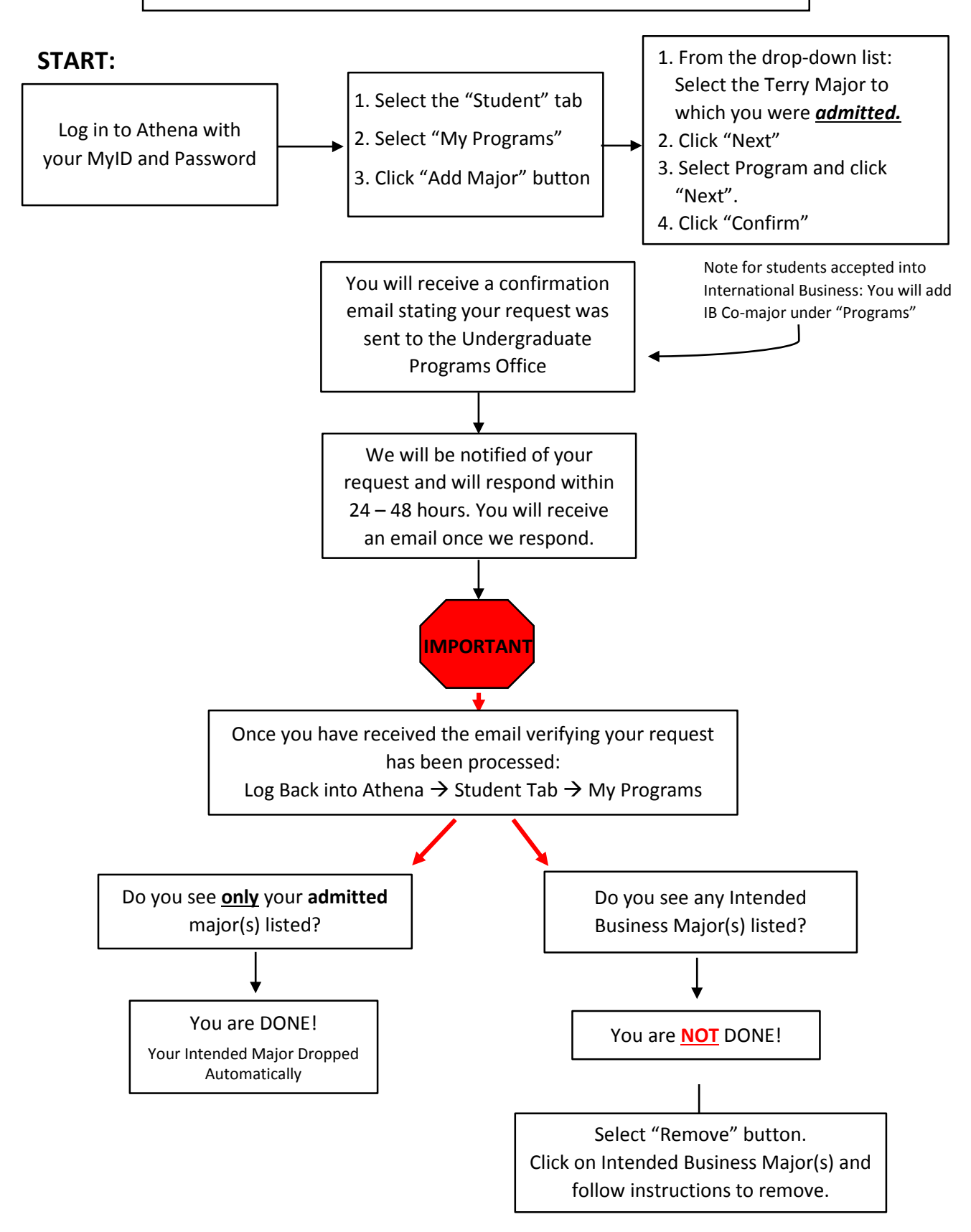